## 2026 SUBJECT SELECTION ONLINE PROCESS

- 1. Go to OneSchool: <u>https://oslp.eq.edu.au</u>
- 2. Students to log in to OneSchool with your school username and password.

glazed

- **3.** Select 'My Education Plan'.
- **4.** Select 'Subject Selection'.
- 5. Click 'here'.
- 6. Select 'Year 10 to 11 2026 Subject Preferences'.
- 7. Click 'Save'.
- 8. Click 'Edit'.
- Use the Subject Selection Form as a guide to choose your subjects on OneSchool online. If you intend to study an external course, please indicate this at this stage.

PACIFIC PINES STATE HIGH INSPIRING EXCELLENCE TO EMPOWER SUCCESS

10. Click 'Save'.